# Краткое справочное руководство

### Печать

### Печать с компьютера

**Примечание:** Для этикеток, открыток и конвертов перед печатью документа следует установить формат и тип бумаги на принтере.

- Из окна документа, предназначенного для печати, откройте диалоговое окно "Печать".
- 2 При необходимости настройте параметры.
- 3 Распечатайте документ.

### Печать с мобильного устройства

## Печать с мобильного устройства с помощью службы печати Mopria

Примечание: Эта функция доступна только в некоторых моделях принтеров.

Служба печати<sup>®</sup> Моргіа — это решение мобильной печати для мобильных устройств с ОС Android<sup>TM</sup> версии 5.0 или выше. С ее помощью можно выполнять печать на любом принтере с поддержкой Mopria.

Примечание: Убедитесь, что вы загрузили приложение «Служба печати Mopria» из магазина Google Play™ и включили его на мобильном устройстве.

- 1 С вашего мобильного устройства с ОС Android запустите совместимое приложение или выберите документ в диспетчере файлов.
- 2 Коснитесь > Печать.
- 3 Выберите принтер, затем настройте параметры, если необходимо.

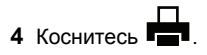

## Печать с мобильного устройства с помощью AirPrint

Примечание: Эта функция доступна только в некоторых моделях принтеров.

Программа AirPrint — это решение мобильной печати, которое позволяет выполнять печать непосредственно с устройства Apple на любом принтере с поддержкой AirPrint.

#### Примечания.

- Убедитесь, что устройство Apple и принтер подключены к одной и той же сети. Если в сети несколько беспроводных концентраторов, убедитесь, что оба устройства подключены к одной подсети.
- Это приложение совместимо только с некоторыми устройствами Apple.
- На мобильном устройстве выберите документ в диспетчере файлов или запустите совместимое приложение.

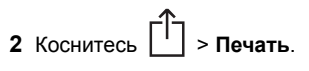

- 3 Выберите принтер, затем настройте параметры, если необходимо.
- 4 Распечатайте документ.

## Печать с мобильного устройства с помощью Wi-Fi Direct®

Примечание: Эта функция доступна только в некоторых моделях принтеров.

Wi-Fi Direct<sup>®</sup> это служба печати, с помощью которой можно выполнять печать на любом принтере с поддержкой Wi-Fi Direct.

**Примечание:** Убедитесь, что мобильное устройство подключено к беспроводной сети принтера. Для получения дополнительной информации см. <u>"Подключение мобильного устройства к принтеру" на стр. 5</u>.

 С вашего мобильного устройства запустите совместимое приложение или выберите документ в диспетчере файлов.

- **2** В зависимости от модели мобильного устройства выполните следующее:
  - Коснитесь > Печать.
  - Коснитесь 📋 > Печать.
  - Коснитесь ••• > Печать.
- 3 Выберите принтер, затем настройте параметры, если необходимо.
- 4 Распечатайте документ.

## Печать конфиденциальных и других отложенных заданий

#### Для пользователей Windows

- 1 При открытом документе выберите Файл > Печать.
- 2 Выберите принтер, а затем нажмите Свойства, Настройки, Параметры или Настройка.
- 3 Выберите Удерживать после печати.
- 4 Выберите Удерживать после печати, затем присвойте имя пользователя.
- 5 Выберите тип задания на печать (конфиденциальное, с повтором, с резервированием или с проверкой).

Если выбран вариант **Конфиденциально**, то для задания на печать необходимо ввести персональный идентификационный номер (PIN-код).

- 6 Нажмите OK или Печать.
- 7 На панели управления принтера активируйте задание на печать.
  - Для доступа к заданиям на конфиденциальную печать перейдите к:

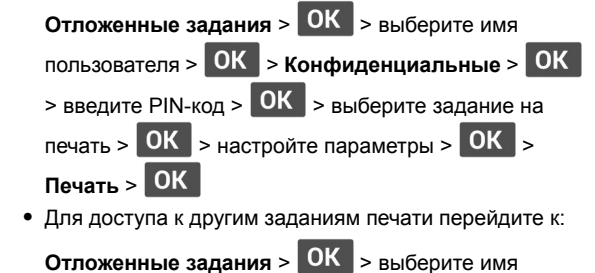

пользователя > ОК > выберите задание на печать >

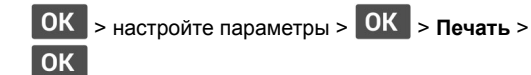

#### Для пользователей Macintosh

#### Использование AirPrint

- 1 При открытом документе выберите Файл > Печать.
- 2 Выберите принтер, а затем в раскрывающемся меню, следующим за меню Ориентация, выберите **Печать по PIN-коду**.
- **3** Включите **Печать по PIN-коду**, а затем введите четырехзначный PIN-код.
- 4 Нажмите Печать.
- **5** На панели управления принтера активируйте задание на печать. Выберите:

Отложенные задания > ОК > выберите имя компьютера > ОК > Конфиденциально > ОК > введите PIN-код > ОК > выберите задание на печать > ОК > Печать > ОК

#### Использование драйвера печати

- 1 При открытом документе выберите Файл > Печать.
- 2 Выберите принтер, а затем в раскрывающемся меню Ориентация выберите **Отложенная печать**.
- **3** Выберите **Конфиденциальная печать**, а затем введите четырехзначный PIN-код.

4 Нажмите Печать.

5 На панели управления принтера активируйте задание на печать. Выберите:

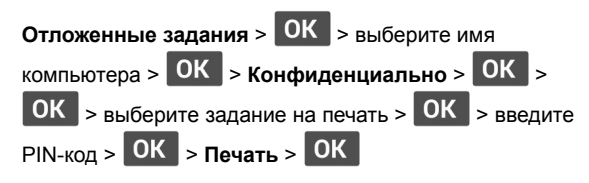

## Обслуживание принтера

#### Замена картриджа с тонером

1 Откройте переднюю дверцу.

Предупреждение – Риск повреждения! Для предотвращения повреждения от электростатического разряда коснитесь любой открытой металлической части корпуса принтера, прежде чем открыть или дотронуться до внутренних частей принтера.

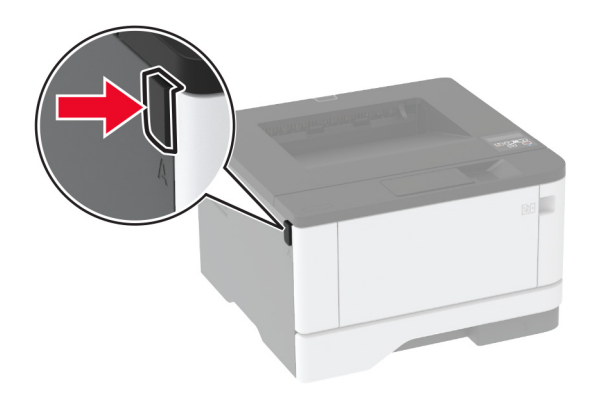

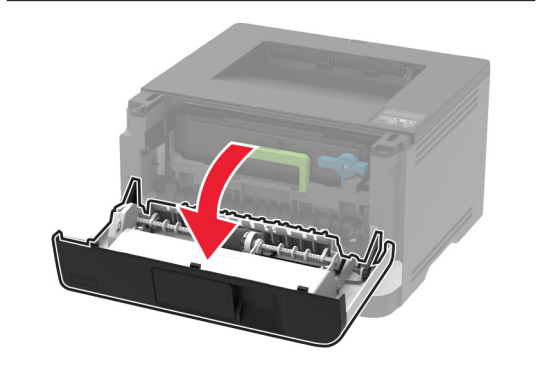

#### 2 Извлеките блок формирования изображения.

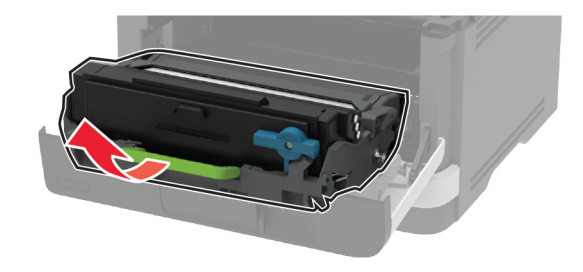

3 Поверните синий фиксатор и извлеките использованный картридж с тонером из блока формирования изображения.

Предупреждение – Риск повреждения! Не оставляйте блок формирования изображения под воздействием света дольше 10 минут. Длительное воздействие света может привести к снижению качества печати.

Предупреждение – Риск повреждения! Не прикасайтесь к фотопроводнику. Впоследствии это может привести к снижению качества печати.

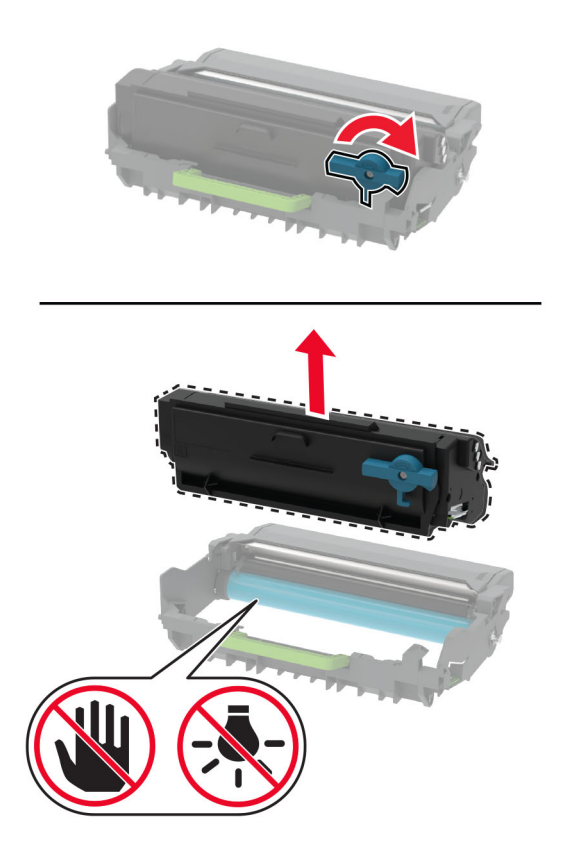

4 Распакуйте новый картридж с тонером.

**5** Встряхните новый картридж с тонером, чтобы перераспределить тонер.

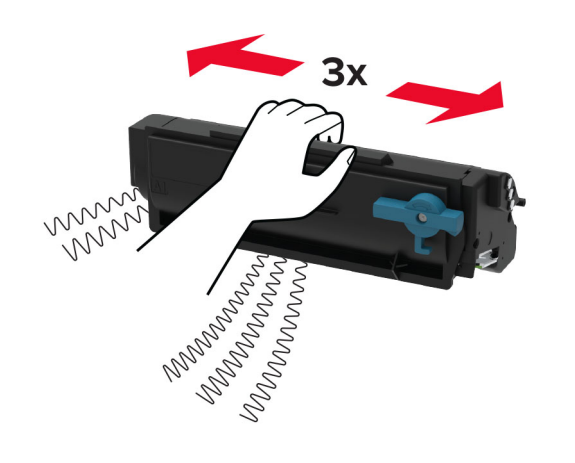

**6** Установите новый картридж с тонером в блок формирования изображения до *защелкивания* на месте.

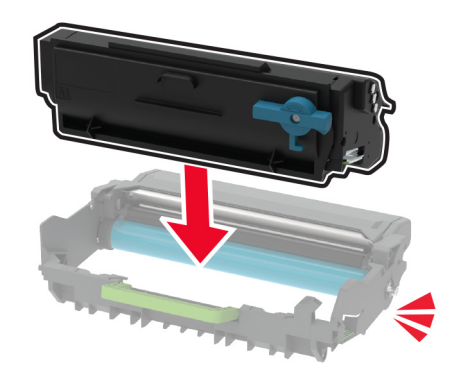

7 Вставьте блок формирования изображения.

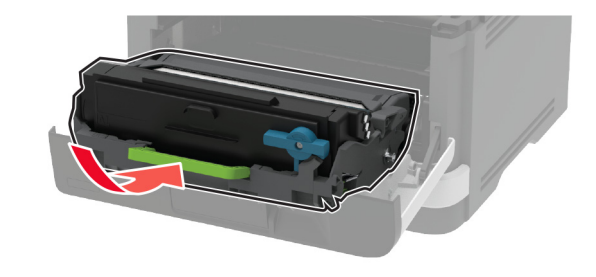

8 Закройте дверцу.

### Загрузка бумаги в лотки

1 Извлеките лоток.

Примечание: Не извлекайте лоток из принтера во время работы принтера во избежание замятий бумаги.

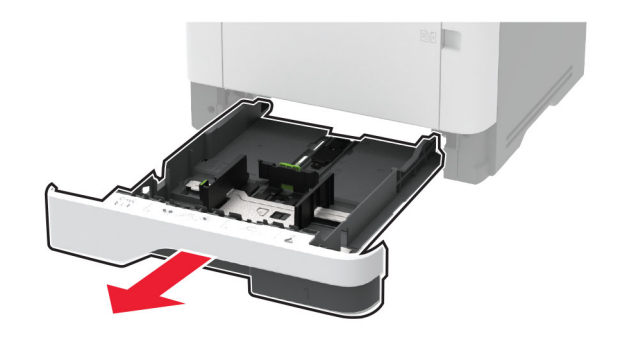

2 Отрегулируйте направляющие по формату загружаемой бумаги.

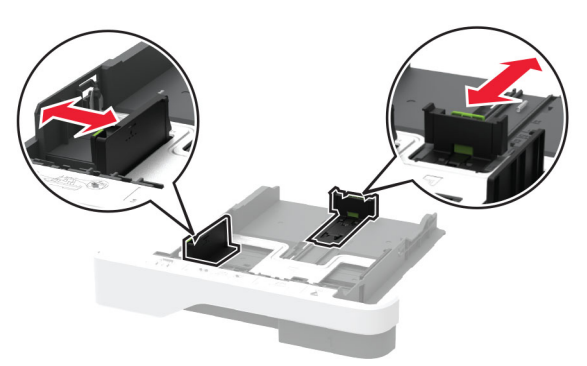

3 Перед загрузкой изогните стопку бумаги в разные стороны, пролистайте ее и выровняйте края.

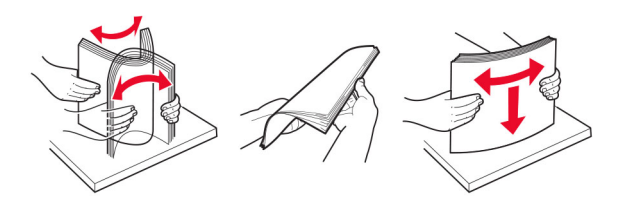

4 Загрузите стопку бумаги лицевой стороной вниз, затем убедитесь, что направляющие плотно прилегают к бумаге.

#### Примечания.

- При односторонней печати загружайте фирменные бланки лицевой стороной вниз и верхним колонтитулом по направлению к передней стороне лотка.
- При двусторонней печати загружайте фирменные бланки лицевой стороной вверх и верхним колонтитулом по направлению к задней стороне лотка.
- Не задвигайте бумагу в лоток.
- Во избежание сбоев при подаче высота стопки не должна превышать отметку уровня максимальной загрузки бумаги.

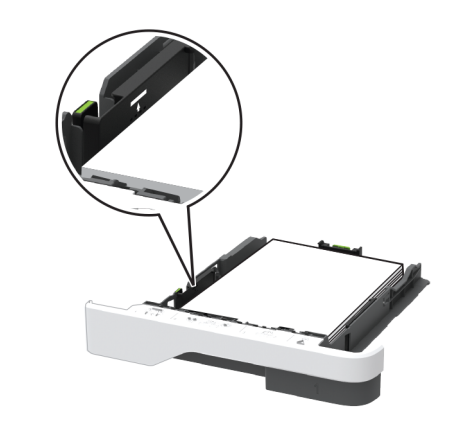

- 5 Вставьте лоток.
  - Если необходимо, установите на панели управления формат и тип бумаги в соответствии с загруженной бумагой.

## Загрузка в многоцелевое устройство подачи

1 Откройте многоцелевое устройство подачи.

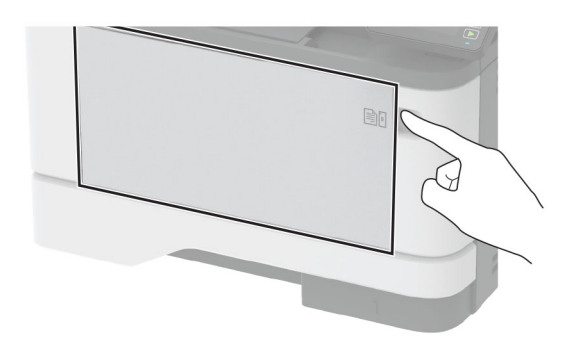

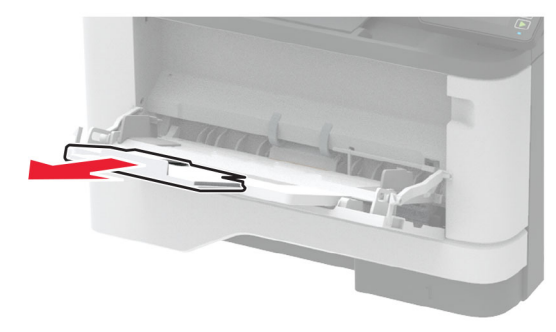

**2** Перед загрузкой изогните стопку бумаги в разные стороны, пролистайте ее и выровняйте края.

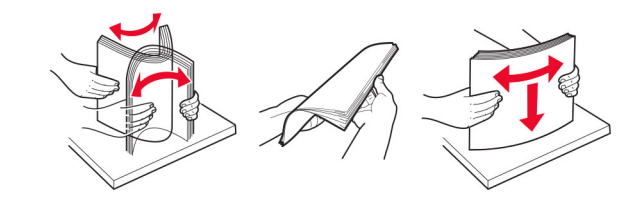

3 Загрузите бумагу стороной для печати вверх.

#### Примечания.

 При односторонней печати загружайте фирменные бланки лицевой стороной вверх и верхним колонтитулом по направлению к задней стороне принтера.

- При двусторонней печати загружайте фирменные бланки лицевой стороной вниз и верхним колонтитулом по направлению к передней стороне принтера.
- Загрузите конверты в левую часть клапаном вниз.

Предупреждение – Риск повреждения! Запрещается печатать на конвертах с марками, застежками, защелками, окнами, рельефным покрытием и самоклеящимися полосками.

4 Отрегулируйте направляющие по формату загружаемой бумаги.

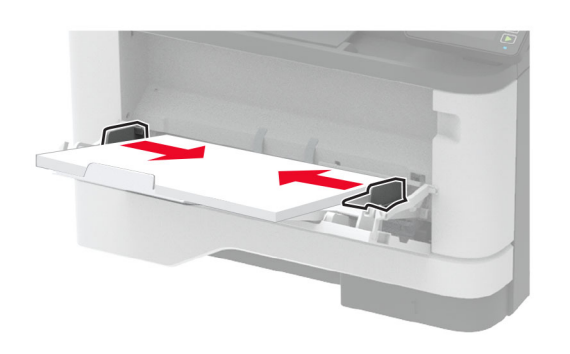

**5** На панели управления задайте тип и формат бумаги в соответствии загруженной.

### Задание формата и типа бумаги

1 На панели управления принтера выберите:

Параметры > ОК > Бумага > ОК > Конфигурация лотка > ОК > Формат/тип бумаги > ОК > выберите устройство подачи бумаги

2 Задайте формат и тип бумаги.

### Обновление микропрограммы

Для корректной работы некоторых приложений требуется минимальный уровень микропрограммы устройства.

Подробнее об обновлении микропрограммы устройства можно узнать у торгового представителя.

1 Откройте веб-браузер и в поле адреса введите IP-адрес принтера.

#### Примечания.

- IP-адрес принтера указан на начальном экране принтера. IP-адрес отображается в виде четырех наборов цифр, разделенных точками, например 123.123.123.123.
- Если используется прокси-сервер, временно отключите его, чтобы обеспечить правильную загрузку веб-страницы.
- 2 Нажмите Параметры > Устройство > Обновить микропрограммное обеспечение.
- 3 Выполните одно из следующих действий.
  - Нажмите Проверить наличие обновлений > Принимаю, начать обновление.
  - Загрузите флэш-файл.
    - а Перейдите к флэш-файлу.
    - б Нажмите Загрузить > Пуск.

### Настройка Wi-Fi Direct

Примечание: Эта функция доступна только в некоторых моделях принтеров.

Wi-Fi Direct<sup>®</sup> — это технология однорангового соединения на основе Wi-Fi, которая позволяет беспроводным устройствам подключаться напрямую к принтеру с поддержкой Wi-Fi Direct без использования беспроводной точки доступа (беспроводного маршрутизатора).

1 На панели управления принтера выберите:

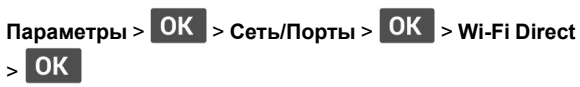

- **2** Настройте параметры.
  - Включить Wi-Fi Direct позволяет принтеру предоставлять широковещательный доступ к сети Wi-Fi Direct.
  - Имя Wi-Fi Direct позволяет назначить имя сети Wi-Fi Direct.
  - Пароль Wi-Fi Direct позволяет назначить пароль для согласования безопасности беспроводной сети при использовании однорангового соединения.
  - Показывать пароль на странице параметров обеспечивает отображение пароля на «Странице сетевых параметров».

• Автоматически принимать запросы Push Button — позволяет принтеру автоматически принимать запросы на подключение.

**Примечание:** Автоматический прием запросов Push Button небезопасен.

### Подключение мобильного устройства к принтеру

Перед подключением мобильного устройства убедитесь, что функция Wi-Fi Direct настроена. Для получения дополнительной информации см. <u>"Настройка Wi-Fi Direct" на стр. 5</u>.

#### Подключение с использованием Wi-Fi Direct

**Примечание:** Эти инструкции применимы только к мобильным устройствам Android.

- 1 На мобильном устройстве перейдите в меню настроек.
- 2 Включите Wi-Fi, а затем коснитесь Wi-Fi Direct.
- 3 Выберите имя принтера Wi-Fi Direct.
- 4 Подтвердите подключение на панели управления принтера.

#### Подключение по Wi-Fi

- 1 На мобильном устройстве перейдите в меню настроек.
- 2 Нажмите Wi-Fi, а затем выберите имя принтера с поддержкой Wi-Fi Direct.

Примечание: Перед именем Wi-Fi Direct добавляется строка DIRECT-xy (где х и у — два случайных символа).

**3** Введите пароль Wi-Fi Direct.

### Подключение принтера к сети Wi-Fi

Примечание: Эта функция доступна только в некоторых моделях принтеров.

Прежде чем начать, убедитесь в следующем.

 Для параметра Активный адаптер установлено значение Автовыбор. На панели управления выберите Параметры  > ОК > Сеть/Порты > ОК > Обзор сети > ОК > Активный адаптер > ОК > Автовыбор > ОК.
Кабель Ethernet не подключен к принтеру.
На панели управления выберите: Параметры > ОК > Сеть/Порты > ОК > Беспроводная связь > ОК > Настройка на панели принтера > ОК > Выбрать сеть > ОК

**2** Выберите сеть Wi-Fi, а затем введите пароль сети.

Примечание: На моделях принтеров с поддержкой работы по сети Wi-Fi во время начальной настройки появляется запрос с предложением настроить сеть Wi-Fi.

## Устранение замятий

## Предотвращение замятия материалов для печати

#### Загрузка бумагу надлежащим образом

• Убедитесь в том, что бумага лежит ровно в лотке.

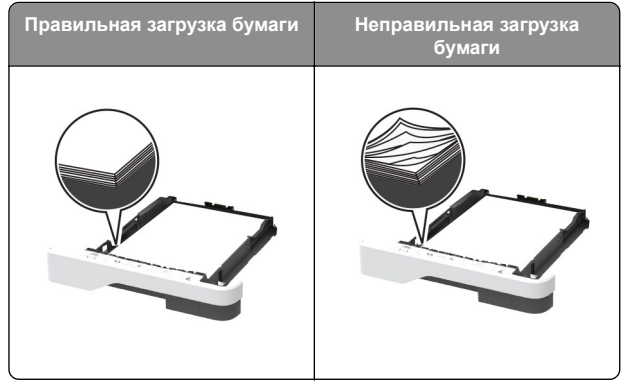

- Не загружайте и не извлекайте лотки во время печати.
- Не загружайте слишком много бумаги. Убедитесь в том, что высота стопки ниже указателя максимальной загрузки бумаги.

• Не задвигайте бумагу в лоток. Загрузите бумагу, как показано на рисунке.

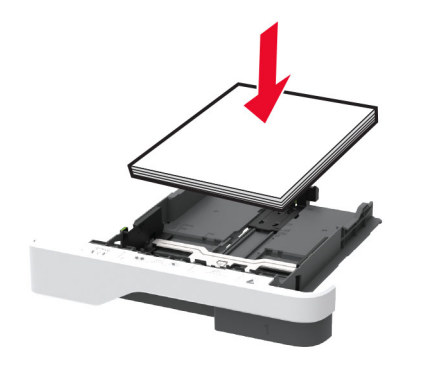

- Убедитесь в том, что направляющие бумаги расположены правильно и не слишком сильно сжимают бумагу или конверты.
- После загрузки бумаги задвиньте лоток в принтер до упора.

## Необходимо использовать рекомендованную бумагу

- Используйте только рекомендованную бумагу или специальные материалы для печати.
- Не загружайте в принтер измятую, покоробленную, влажную и скрученную бумагу.
- Перед загрузкой изогните стопку бумаги в разные стороны, пролистайте ее и выровняйте края.

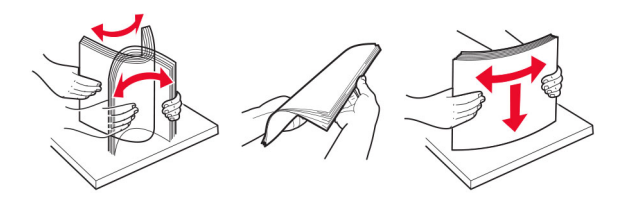

- Не используйте материалы, разрезанные или обрезанные вручную.
- Не помещайте в один лоток бумагу, различающуюся по формату, плотности или типу.
- Убедитесь, что формат и тип бумаги правильно указаны на компьютере или панели управления принтера.
- Следуйте рекомендациям изготовителя при хранении бумаги.

## Определение местоположения замятия

#### Примечания.

- Если для функции Помощник при замятиях установлено значение Вкл., то после извлечения замятой страницы принтер автоматически удаляет пустые или не полностью распечатанные страницы. Проверьте, нет ли чистых страниц на выходе.
- Если для параметра Восстановление после замятия установлено значение Вкл. или Авто, принтер повторно печатает замятые страницы.

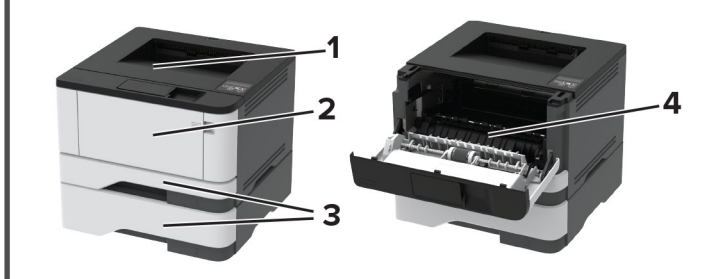

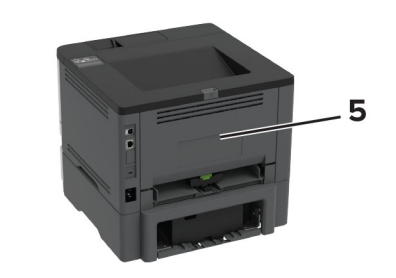

|   | Местоположение замятий         |
|---|--------------------------------|
| 1 | Стандартный выходной лоток     |
| 2 | Многоцелевое устройство подачи |
| 3 | Лотки                          |
| 4 | Устройство двусторонней печати |
| 5 | Задняя дверца                  |

## Замятие бумаги в стандартном приемном лотке

Извлеките замятую бумагу.

Примечание: Убедитесь в полном извлечении обрывков бумаги.

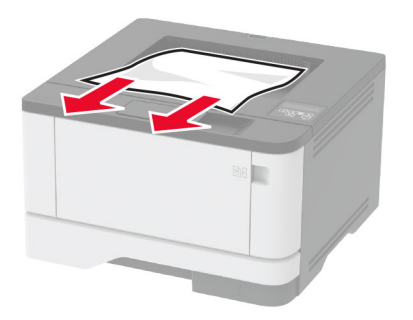

## Замятие в многоцелевом устройстве подачи

1 Извлеките бумагу из многоцелевого устройства подачи.

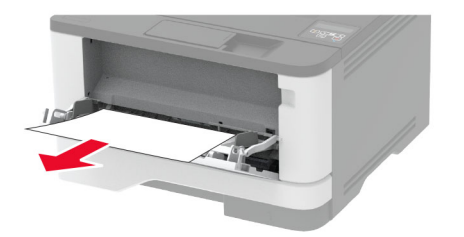

2 Извлеките замятую бумагу.

Примечание: Убедитесь в полном извлечении обрывков бумаги.

- 3 Закройте многоцелевое устройство подачи.
- 4 Откройте переднюю дверцу.

Предупреждение – Риск повреждения! Для предотвращения повреждения от электростатического разряда коснитесь любой открытой металлической части корпуса принтера, прежде чем открыть или дотронуться до внутренних частей принтера.

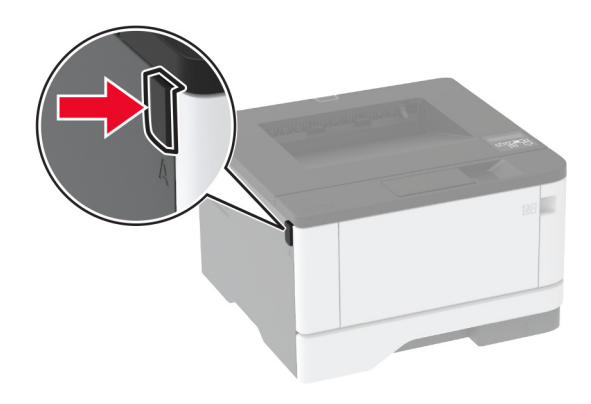

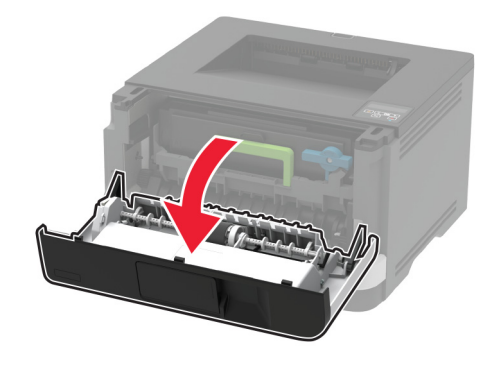

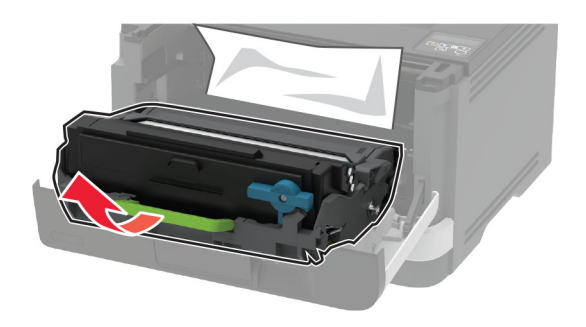

Предупреждение – Риск повреждения! Не оставляйте блок формирования изображения под воздействием света дольше 10 минут. Длительное воздействие света может привести к снижению качества печати.

**Предупреждение – Риск повреждения!** Не прикасайтесь к фотопроводнику. Впоследствии это может привести к снижению качества печати.

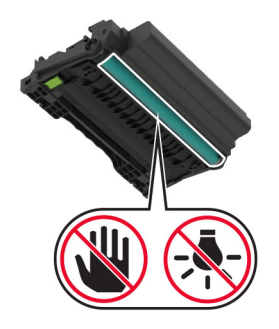

6 Извлеките замятую бумагу.

ВНИМАНИЕ – ГОРЯЧАЯ

• ПОВЕРХНОСТЬ! Внутренние детали принтера могут сильно нагреваться. Для снижения вероятности травмы, вызванной прикосновением к горячей поверхности, подождите, пока поверхность остынет.

Примечание: Убедитесь в полном извлечении обрывков бумаги.

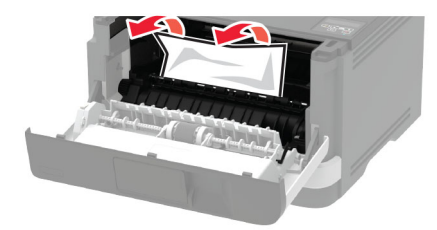

7 Вставьте блок формирования изображения.

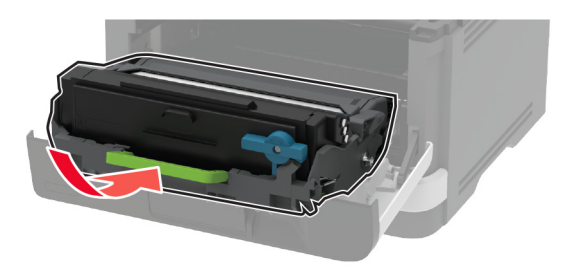

8 Закройте дверцу.

9 Откройте многоцелевое устройство подачи.

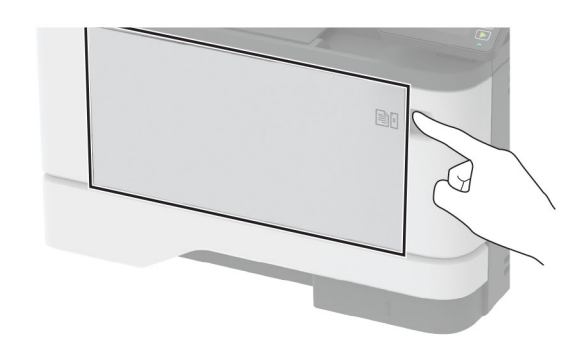

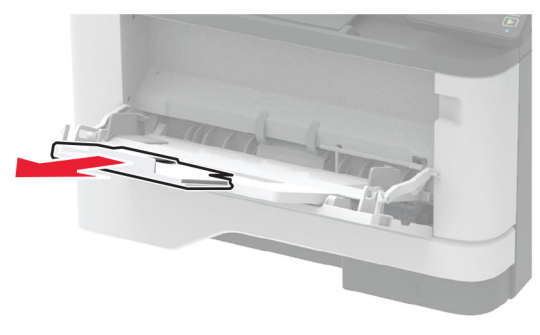

**10** Перед загрузкой изогните стопку бумаги в разные стороны, пролистайте ее и выровняйте края.

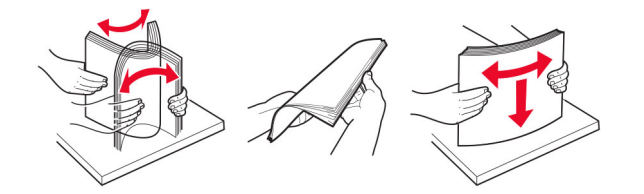

11 Повторно загрузите бумагу.

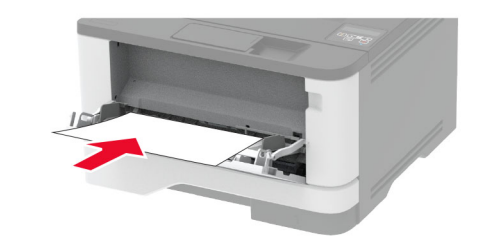

### Замятие бумаги в лотках

1 Извлеките лоток.

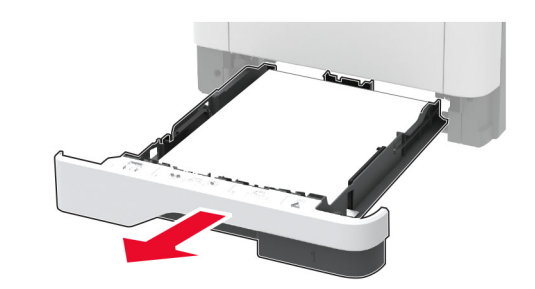

2 Откройте переднюю дверцу.

Предупреждение – Риск повреждения! Для предотвращения повреждения от электростатического разряда коснитесь любой открытой металлической части корпуса принтера, прежде чем открыть или дотронуться до внутренних частей принтера.

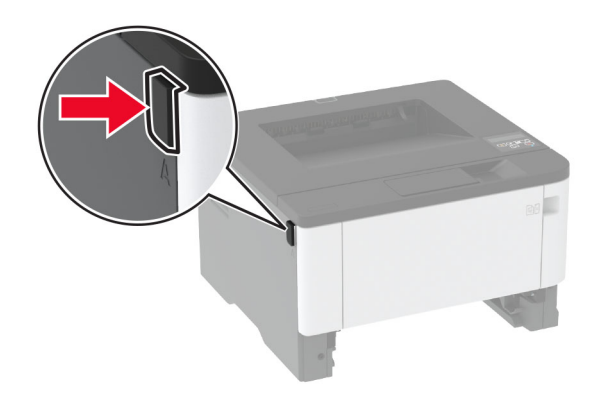

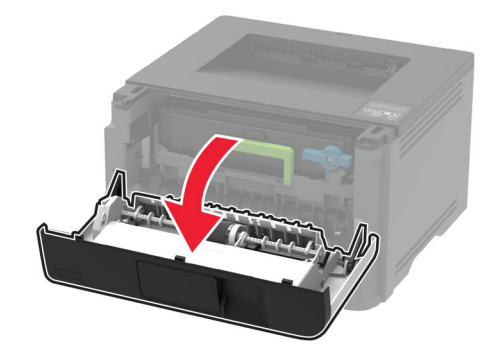

3 Извлеките блок формирования изображения.

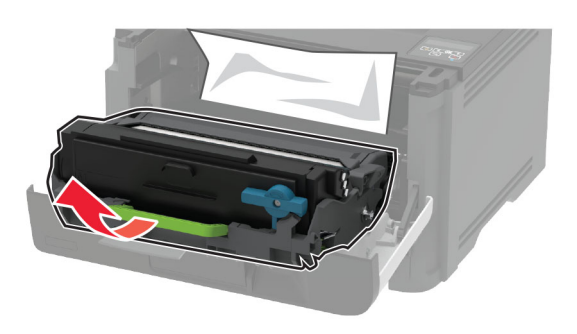

Предупреждение – Риск повреждения! Не оставляйте блок формирования изображения под воздействием света дольше 10 минут. Длительное воздействие света может привести к снижению качества печати.

Предупреждение – Риск повреждения! Не прикасайтесь к фотопроводнику. Впоследствии это может привести к снижению качества печати.

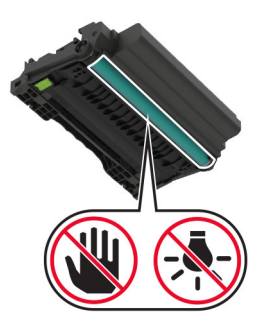

4 Извлеките замятую бумагу.

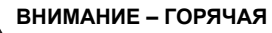

• ПОВЕРХНОСТЬ! Внутренние детали принтера могут сильно нагреваться. Для снижения вероятности травмы, вызванной прикосновением к горячей поверхности, подождите, пока поверхность остынет.

Примечание: Убедитесь в полном извлечении обрывков бумаги.

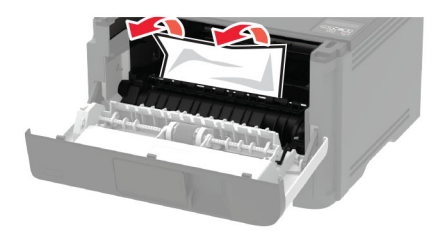

5 Вставьте блок формирования изображения.

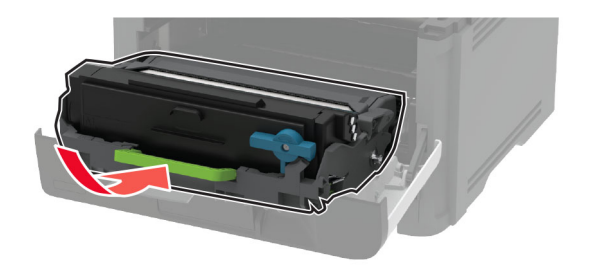

- 6 Закройте переднюю дверцу и вставьте лоток.
- 7 Откройте заднюю дверцу.

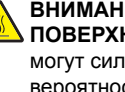

ВНИМАНИЕ – ГОРЯЧАЯ ПОВЕРХНОСТЬ! Внутренние детали принтера могут сильно нагреваться. Для снижения вероятности травмы, вызванной прикосновением к горячей поверхности, подождите, пока поверхность остынет.

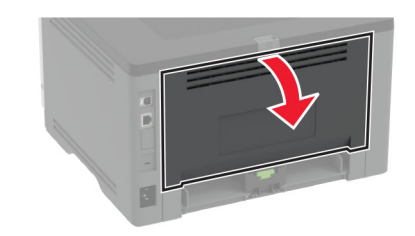

8 Извлеките замятую бумагу.

Примечание: Убедитесь в полном извлечении обрывков бумаги.

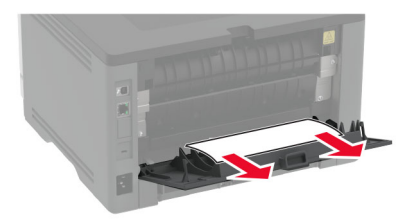

- 9 Закройте заднюю дверцу.
- 10 Извлеките дополнительный лоток.

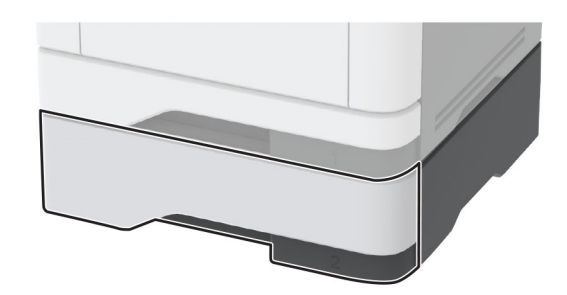

11 Извлеките замятую бумагу.

**Примечание:** Убедитесь в полном извлечении обрывков бумаги.

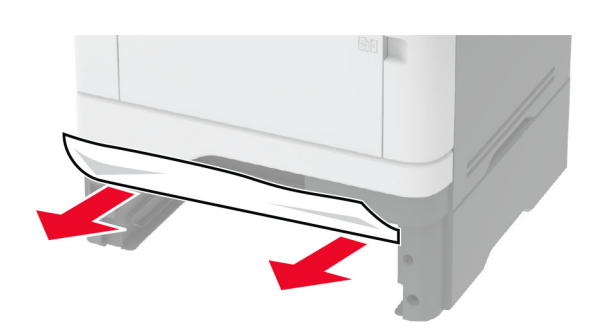

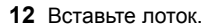

## Замятие бумаги в устройстве двусторонней печати

1 Откройте переднюю дверцу.

Предупреждение – Риск повреждения! Для предотвращения повреждения от электростатического разряда коснитесь любой открытой металлической части корпуса принтера, прежде чем открыть или дотронуться до внутренних частей принтера.

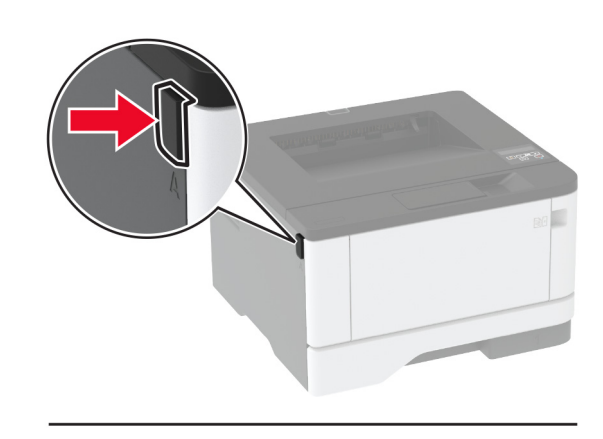

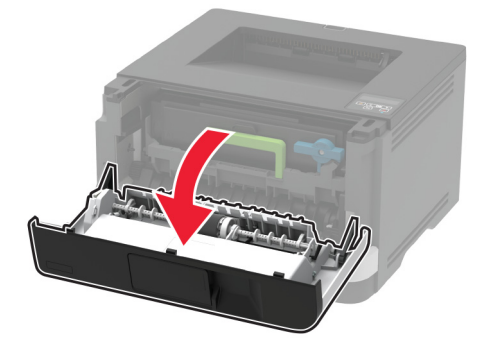

2 Извлеките блок формирования изображения.

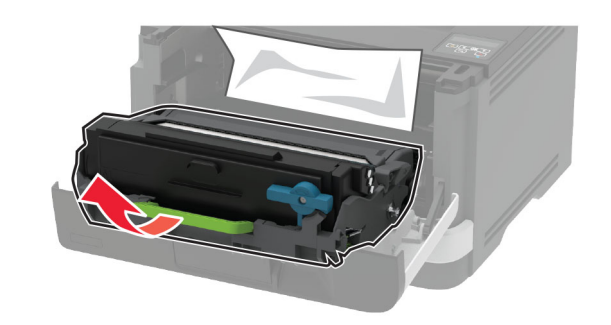

Предупреждение – Риск повреждения! Не оставляйте блок формирования изображения под воздействием света дольше 10 минут. Длительное воздействие света может привести к снижению качества печати.

Предупреждение – Риск повреждения! Не прикасайтесь к фотопроводнику. Впоследствии это может привести к снижению качества печати.

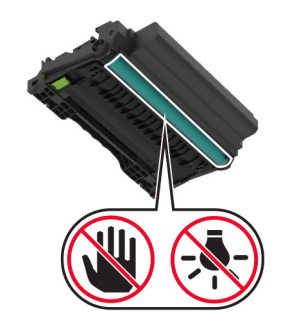

3 Извлеките замятую бумагу.

ВНИМАНИЕ – ГОРЯЧАЯ ПОВЕРХНОСТЬ! Внутренние детали принтера могут сильно нагреваться. Для снижения вероятности травмы, вызванной прикосновением к горячей поверхности, подождите, пока поверхность остынет.

Примечание: Убедитесь в полном извлечении обрывков бумаги.

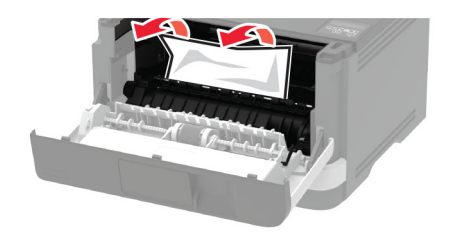

4 Вставьте блок формирования изображения.

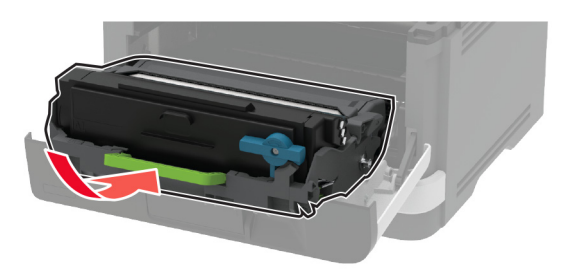

5 Закройте дверцу.

#### 6 Извлеките лоток.

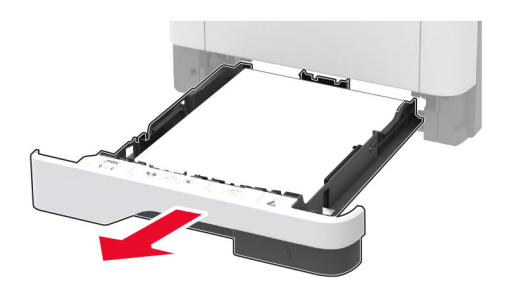

7 Нажмите на фиксатор устройства двусторонней печати, чтобы открыть устройство двусторонней печати.

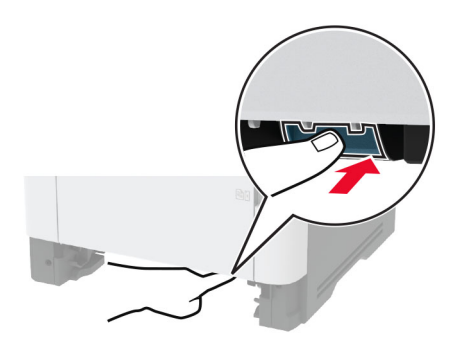

8 Извлеките замятую бумагу.

Примечание: Убедитесь в полном извлечении обрывков бумаги.

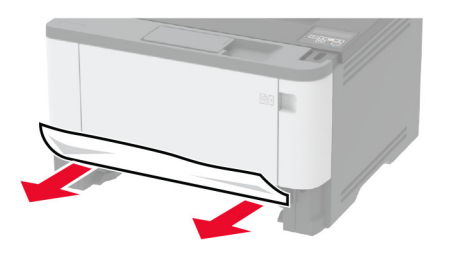

9 Закройте устройство двусторонней печати.

10 Вставьте лоток.

### Замятие бумаги в задней дверце

1 Откройте переднюю дверцу.

Предупреждение – Риск повреждения! Для предотвращения повреждения от электростатического разряда коснитесь любой открытой металлической части корпуса принтера, прежде чем открыть или дотронуться до внутренних частей принтера.

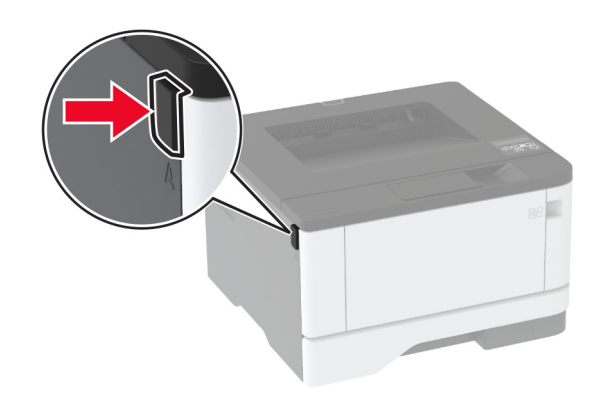

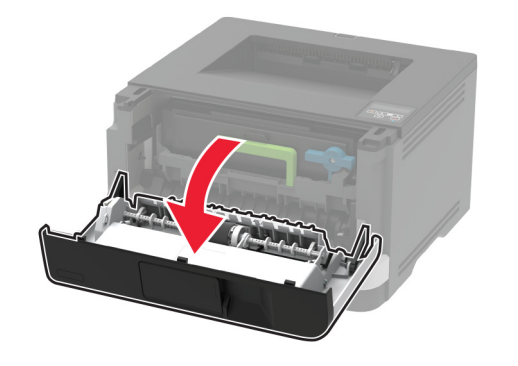

#### 2 Извлеките блок формирования изображения.

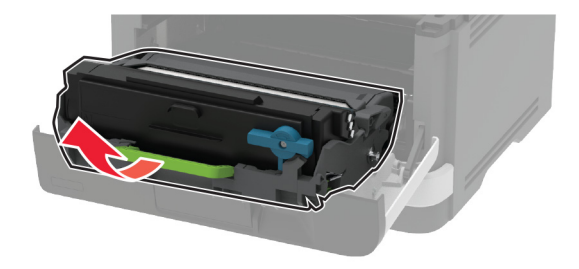

Предупреждение – Риск повреждения! Не оставляйте блок формирования изображения под воздействием света дольше 10 минут. Длительное воздействие света может привести к снижению качества печати.

Предупреждение – Риск повреждения! Не прикасайтесь к фотопроводнику. Впоследствии это может привести к снижению качества печати.

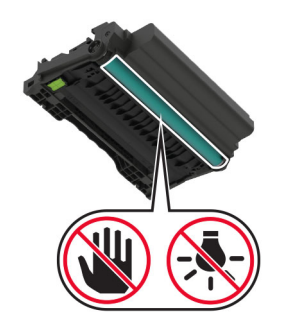

3 Откройте заднюю дверцу.

ВНИМАНИЕ – ГОРЯЧАЯ • ПОВЕРХНОСТЬ! Внутренние детали принтера могут сильно нагреваться. Для снижения вероятности травмы, вызванной прикосновением к горячей поверхности, подождите, пока поверхность остынет.

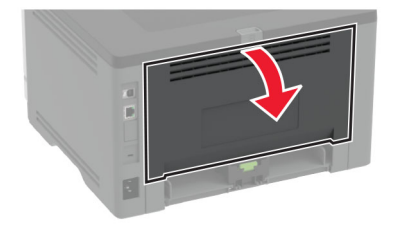

4 Извлеките замятую бумагу.

Примечание: Убедитесь в полном извлечении обрывков бумаги.

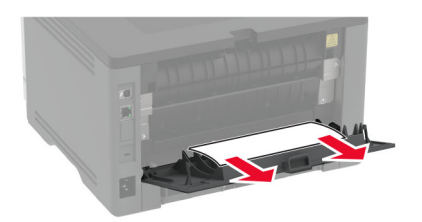

- 5 Закройте заднюю дверцу.
- 6 Вставьте блок формирования изображения.

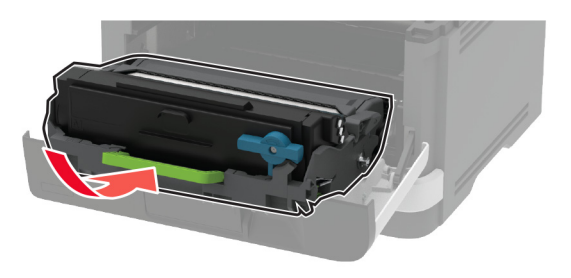

7 Закройте переднюю дверцу.